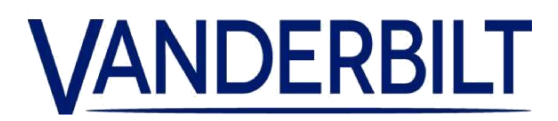

| PRODUKTSORTIM<br>ENT: | Passagekontroll       |           |            |
|-----------------------|-----------------------|-----------|------------|
| PRODUKT:              | ACT365 Portal         |           |            |
| MODELL:               | V. 1.1.63             | KATEGORI: | ERING      |
| KONTAKT:              | Lokal teknisk support | DATUM:    | 2018-12-19 |

Vanderbilt meddelar stolt att en uppdatering av ACT365-portalen ska lanseras. ACT365 erbjuder en smidig integration mellan passagekontroll och videohantering som är tillgänglig var du än är, när du vill och på alla enheter. ACT365:s smarta arkitektur gör det möjligt för dig att centralt hantera alla dina lokaler från ett intuitivt gränssnitt.

Nya funktioner som ingår i denna version:

• En ny widget-karta har lagts till i kundportalen som grafiskt lokaliserar kundens registrerade adress (lila kartnål) och kundlokaler (rosa kartnål)

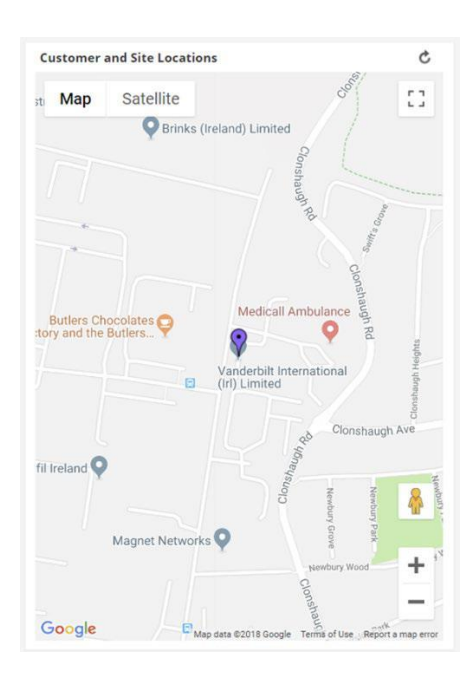

 Kundens och lokalens adress har förbättrats så att de inkluderar latituden och longituden som hämtats från Google Maps (Obs! Koordinatfältet måste vara tomt för att standardkoordinaterna från adressen ska kunna användas). Operatören kan åsidosätta standardkoordinaterna och ange koordinaterna manuellt så att kartnålen placeras mer exakt.

## PRODUKTLANSERING

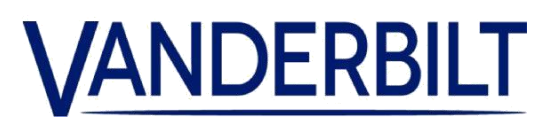

| Street         | Clonshaugh Technology Park |
|----------------|----------------------------|
| Address Line 2 | Clonshaugh                 |
| Address Line 3 |                            |
| City / County  | Dublin                     |
| Postcode       | D17 KV84                   |
| Country        | Ireland 🔻                  |
| Latitude       | 53.403721                  |
| Longitude      | -6.217694                  |

 Möjligheten att larma/larma av centralapparater för inbrottslarm Gör så här för att larma/larma av inbrottslarmet:

1. Koppla centralapparaten för inbrottslarm till styrenheten enligt bilden:

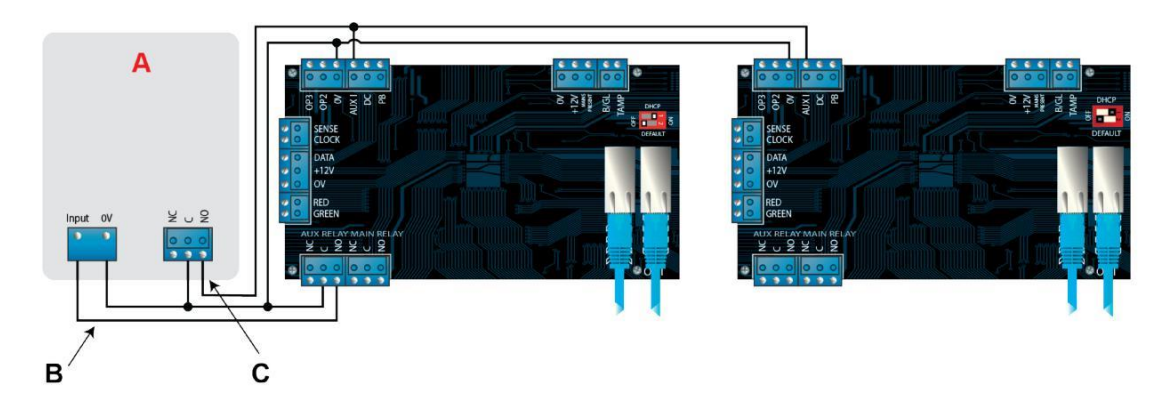

- A Centralapparat för inbrottslarm
- **B** Anslut reläutgången AUX från styrenheten för att larma inmatning på centralapparat för larm. AUX-reläet kan ställas in till puls eller växla. Växla genom att programmera AUX-reläets tid till noll.
- **C** Anslut en signal från centralapparaten för larm för att indikera status larmat eller avlarmat. Om 0V är ansluten till AUX-ingången är centralapparaten larmad.
  - 2. Anslut dörren från vilken systemet kommer att larmas/larmas av.
  - 3. På kundportalen ACT365 väljer du plats från platsväljaren.
  - 4. På ACT365-kundportalen programmerar du ACT365-ACU:
  - a. Klicka på Access Control (passagekontroll) > Doors (dörrar) > <Door Name (dörrnamn)>.
  - b. Under Aux Relay (externt relä) väljer du kryssrutan för Arm Intruder Panel (larma centralapparat för inbrott).

2

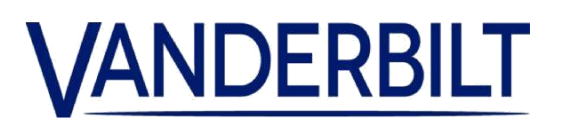

- c. Under Operation (funktion) väljer du kryssrutan Intruder Panel (centralapparat för inbrott).
- d. Klicka på Spara.
- 5. Gör så här för att ge larmnings-/avlarmningsbehörighet till användare på ACT365-kundportalen:
- a. Klicka på Access Control (passagekontroll) > Cardholders (kortinnehavare)> </br><Card Holder Name (kortinnehavarens namn)>.
- b. Under Options (alternativ) väljer du kryssrutan Alarm/Disarm (larma/larma av)
- c. Klicka på Spara.

6. För att larma systemet bör en användare med behörighet att larma/larma av trycka på markeringsknappen på knappsatsen och sedan dra sitt kort. När centralapparaten är larmad (och övervakad av AUX I PIN), kommer dörren att låsas.

7. För att larma av systemet bör en användare med behörighet att larma/larma av trycka på markeringsknappen på knappsatsen och sedan dra sitt kort.

Obs! Om flera dörrar ska låsas när centralapparaten för inbrottslarm är larmad måste sedan varje dörr övervaka status för larm. Om centralapparaten för inbrottslarm inte övervakas kommer endast den dörr som är kopplad att styra centralapparaten för inbrottslarm att låsas.